# **P&U Self Service for CPS Standard**

In Cloud Platform System (CPS), software updates are automated through the CPS Patch and Update (P&U) framework. This document covers the steps to create P&U packages to install software updates to CPS Standard for delivery of monthly Windows updates.

This software requires a dedicated standalone VM for WSUS and packaging operations. Don't use the CPS WSUS VM or an existing WSUS VM in your environments. Create a new VM that has Internet connectivity to download WSUS packages.

## Setting up WSUS

Deploy a new Windows Server 2012 R2 VM, called "CPSWSUS" here for convenience

| Verify Windows Se | rver 2012 | R2 is | installed. |
|-------------------|-----------|-------|------------|
|-------------------|-----------|-------|------------|

| 1 |                          |                                                                                                    | System                                                                                                    |              |                    | _ □                 | x     |
|---|--------------------------|----------------------------------------------------------------------------------------------------|----------------------------------------------------------------------------------------------------|--------------|--------------------|---------------------|-------|
|   | 🕘 🔹 🛧 🖳 🕨 Control Panel  | ► System and Security ► Sy                                                                                                    | stem                                                                                                    | ~ C          | Search Control Par | el                  | ,P    |
|   | Control Panel Home       | View basic information                                                                                                    | about your computer                                                                                                    |              |                    |                     | 0     |
| 9 | Device Manager           | Windows edition                                                                                                    |                                                                                                    |              |                    |                     |       |
| 9 | Remote settings          | Windows Server 2012 R2 Da                                                                                                    | atacenter                                                                                                    |              |                    | 0.040               |       |
|   | Advanced system settings | © 2013 Microsoft Corporat                                                                                                    | ion. All rights reserved.                                                                                                    | Win          | dows Serve         | r <sup>°</sup> 2012 | 2R2   |
|   |                          | System                                                                                                    |                                                                                                    |              |                    |                     |       |
|   |                          | Processor:                                                                                                    | Intel(R) Xeon(R) CPU E5-2673 v3 @ 2.40                                                                                                    | GHz 2.40 GHz |                    |                     |       |
|   |                          | Installed memory (RAM):                                                                                                    | 3.50 GB                                                                                                    |              |                    |                     |       |
|   |                          | System type:                                                                                                    | 64-bit Operating System, x64-based pro                                                                                                    | cessor       |                    |                     |       |
|   |                          | Pen and Touch:                                                                                                    | No Pen or Touch Input is available for t                                                                                                    | his Display  |                    |                     |       |
|   |                          | Computer name, domain, and                                                                                                    | workgroup settings                                                                                                    |              |                    |                     |       |
|   |                          | Computer name:                                                                                                    | W2012R2WSUSTest                                                                                                    |              | <b>e</b>           | Change set          | tings |
|   |                          | Full computer name:                                                                                                    | W2012R2WSUSTest                                                                                                    |              | -                  |                     |       |
|   |                          | Computer description:                                                                                                    |                                                                                                    |              |                    |                     |       |
|   |                          | Workgroup:                                                                                                    | WORKGROUP                                                                                                    |              |                    |                     |       |
|   |                          |                                                                                                    | About Windows                                                                                                    | x            | ]                  |                     |       |
|   |                          | <b>Wind</b>                                                                                                    | lows Server 20                                                                                                    | 12 R2        | Cha                | nge produ           | t key |
|   | See also                 | Microsoft Windows Sc<br>Version 6.3 (Build 960<br>© 2013 Microsoft Co<br>The Windows Server<br>interface are protect<br>intellectual property i<br>countries/regions. | erver<br>00)<br>rporation. All rights reserved.<br>2012 R2 Datacenter operating system and its<br>ed by trademark and other pending or existin<br>ights in the United States and other | s user<br>g  |                    |                     |       |
|   | Windows Undate           |                                                                                                    |                                                                                                    |              |                    |                     |       |
|   | Windows opdate           | This product is license                                                                                                    | ed under the Microsoft Software License                                                                                                    |              |                    |                     |       |
|   |                          | Terms to:                                                                                                    |                                                                                                    |              |                    |                     |       |
|   |                          | Windows User                                                                                                    |                                                                                                    |              |                    |                     |       |
|   |                          |                                                                                                    |                                                                                                    |              |                    |                     |       |
|   |                          |                                                                                                    |                                                                                                    | ОК           |                    |                     |       |

Do all Windows Updates (including any required reboots) on this new VM.

Create a C:\CPSTemp folder on the CPSWSUS VM Create a C:\WSUS folder on the CPSWSUS VM Create a C:\WSUS\_Export folder on the CPSWSUS VM

| 🕹 i 🗋 🖬 = i         |                                                                                                    |                                    | Windows (C:)            |                                                         |
|---------------------|----------------------------------------------------------------------------------------------------|------------------------------------|-------------------------|---------------------------------------------------------|
| File Home Shar      | e View                                                                                                |                                    |                         |                                                         |
| Copy Paste Paste sh | th<br>nortcut Nove Copy<br>to + Copy<br>to + Copy<br>to + Copy<br>To + Copy<br>To + Copy<br>To + Copy | New item •<br>New<br>folder<br>New | Properties<br>•<br>Open | Select all<br>Select none<br>Invert selection<br>Select |
| ⊕ ⊚ - ↑ 👗 🖬         | This PC 🔸 Windows (C:) 🔸                                                                              |                                    |                         |                                                         |
| 🔆 Favorites         | Name                                                                                                  | Date modified                      | Туре                    | Size                                                    |
| 📃 Desktop           | 🕌 CPSTemp                                                                                             | 10/3/2019 10:35 PM                 | 1 File folder           |                                                         |
| 📕 Downloads         | 📕 Packages                                                                                            | 10/3/2019 9:31 PM                  | File folder             |                                                         |
| 🔚 Recent places     | 퉬 PerfLogs                                                                                            | 8/22/2013 3:52 PM                  | File folder             |                                                         |
| 1 m                 | 鷆 Program Files                                                                                       | 10/3/2019 9:58 PM                  | File folder             |                                                         |
| 📕 This PC           | Program Files (x86)                                                                                   | 10/3/2019 9:58 PM                  | File folder             |                                                         |
|                     | 🍶 ProgramData                                                                                         | 8/22/2013 2:48 PM                  | File folder             |                                                         |
| 👊 Network           | 🎒 Users                                                                                               | 10/3/2019 9;40 PM                  | File folder             |                                                         |
|                     | 闄 Windows                                                                                             | 10/3/2019 9:38 PM                  | File folder             |                                                         |
|                     | 🐌 WindowsAzure                                                                                        | 10/3/2019 10:14 PM                 | 1 File folder           |                                                         |
|                     | 🎳 wsus                                                                                                | 10/3/2019 10:35 PN                 | File folder             |                                                         |
|                     | 🎉 WSUS_Export                                                                                         | 10/3/2019 10:35 PM                 | 1 File folder           |                                                         |

#### Add the WSUS server role in Server Manager

| Server Manager            |                                                                                                    |                                                                                          |                                                                                                    |                                                                             |                                    |
|---------------------------|----------------------------------------------------------------------------------------------------|------------------------------------------------------------------------------------------|----------------------------------------------------------------------------------------------------|-----------------------------------------------------------------------------|------------------------------------|
| € 🕙 • Server Ma           | anager • Local Se                                                                                                    | rver                                                                                     | ÷                                                                                                    | @ I 🕇 🖠                                                                     | Minuje Tools View Help             |
| Partheout                 | PROPERTIES                                                                                                    |                                                                                          |                                                                                                    |                                                                             | Remove Roles and Features          |
| Local Server              | Computer name                                                                                                    | W2012N2W5USTest                                                                          | Last watefied updates.                                                                                                    | Tabley of 10.11 PM                                                          | Add Servers<br>Create Server Group |
| File and Storage Services | and the second second s |                                                                                          | Last checked for updates                                                                                                    | Today at 10:25 PM                                                           | ; server warager mopernes          |
|                           | Westows Frenet<br>Remote rearragement<br>Remote Destrop<br>NET Learning<br>Effected                                                                                                    | Reate On<br>Enabled<br>Enabled<br>Deabled<br>IPv4 address assigned by DHCP, IPv6 enabled | Workies Error Reporting<br>Contrarte Experiment Improvement Program<br>It Unknown! Security Configuration<br>Time same<br>Product (D | Off<br>Not participating<br>Off<br>8/TC) Coordinated 5<br>00255-50000-00000 | treamal Time<br>AMAI2 (activered)  |
|                           | Operating system version<br>Hardware reformation                                                                                                    | Microsoft Windows Server 2013 RJ: Datacenter<br>Microsoft Corporation Virtual Machine    | Processors<br>Installed memory (RAM)<br>Total dult spece                                                                             | Well(1) Kesnift CPG<br>3.1 GB<br>133.51 GB                                  | 15-2673 +3 @ 2.40GHz               |

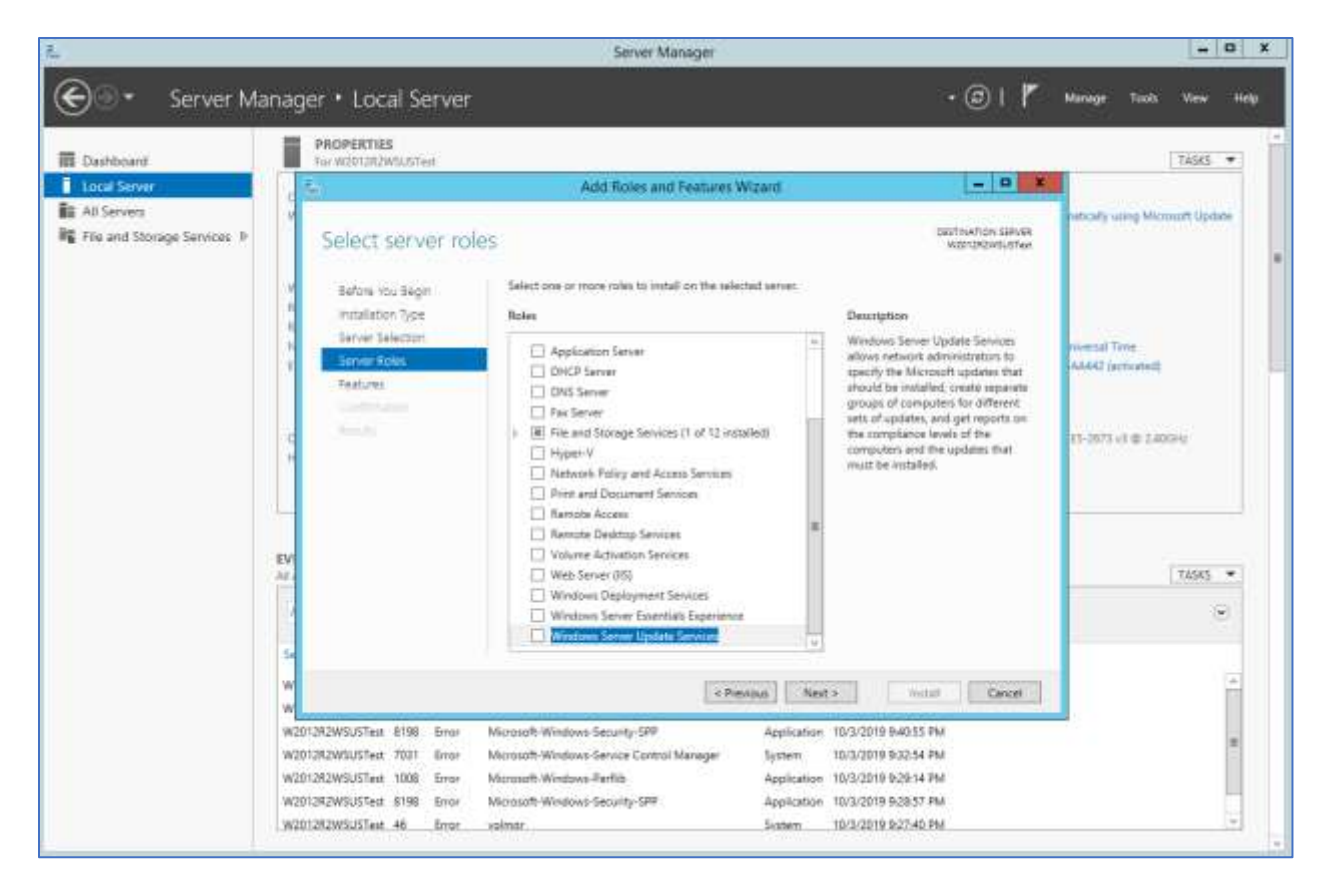

| <b>i</b>                                       |                                                                                                    | Add Roles and Features Wizard                                                                                                    |     | _ 🗆 X                                                                                                    |
|------------------------------------------------|----------------------------------------------------------------------------------------------------|----------------------------------------------------------------------------------------------------|-----|----------------------------------------------------------------------------------------------------|
| Sele<br>Bef<br>Inst<br>Ser<br>Fea<br>Co<br>Res | ect server ro<br>fore You Begin<br>tallation Type<br>ver Selection<br>ver Roles<br>atures<br>nfirmation<br>sults | Add Roles and Features Wizard  Add Roles and Features Wizard  Add features that are required for Windows Server Update Services?  You cannot install Windows Server Update Services unless the following role services or features are also installed.  AUT Framework 4.5 Features ASP.NET 4.5  ARemote Server Administration Tools  Role Administration Tools  Role Administration Tools  Role Administration Tools  Windows Server Update Services Tools API and PowerShell cmdlets [Tools] User Interface Management Console  Web Server (IIS)  Management Tools  Add Features Cancel |     | LESTINATION SERVER<br>W2012R2WSUSTest<br>W2012R2WSUSTest<br>W2012R2WSUST<br>W2012R2WSUST<br>W2012W |
|                                                |                                                                                                    | < Previous Next >                                                                                                    | > ] | Install Cancel                                                                                                    |

| Ъ                                                                                                    | Add Roles and Features Wizard                                                                                                    | _ <b>D</b> X                                                       |
|----------------------------------------------------------------------------------------------------|----------------------------------------------------------------------------------------------------|--------------------------------------------------------------------|
| Select role servic<br>Before You Begin<br>Installation Type                                                                                           | CS<br>Select the role services to install for Windows Server Update Se<br>Role services                                                                        | DESTINATION SERVER<br>W2012R2WSUSTest<br>ervices<br>Description    |
| Server Selection<br>Server Roles<br>Features<br>WSUS<br>Role Services<br>Content<br>Web Server Role (IIS)<br>Role Services<br>Confirmation<br>Results | WID Database         WSUS Services         Database                                                                                                    | Installs the database used by WSUS into WID.                       |
|                                                                                                    | < Previous Next                                                                                                    | > Install Cancel                                                   |
| <b>a</b>                                                                                                    | Add Roles and Features Wizard                                                                                                    | _ <b>_ X</b>                                                       |
| Content location                                                                                                    | selection                                                                                                    | DESTINATION SERVER<br>W2012R2WSUSTest                              |
| Before You Begin<br>Installation Type                                                                                                    | If you have a drive formatted with NTFS and at least 6 GB of fro<br>updates for client computers to download quickly.                                          | ee disk space, you can use it to store                             |
| Server Selection<br>Server Roles<br>Features                                                                                                    | If you need to save disk space, clear the check box to store up<br>downloads will be slower.<br>If you choose to store updates locally, updates are not downlo | dates on Microsoft Update;<br>aded to your WSUS server until you   |
| WSUS<br>Role Services<br>Content<br>Web Server Role (IIS)<br>Role Services<br>Confirmation<br>Results                                                 | approve them. By default, when updates are approved, they ar  Store updates in the following location (choose a valid local remote path) :  C:\WSUS            | e downloaded for all languages.<br>I path on W2012R2WSUSTest, or a |
|                                                                                                    | < Previous Next >                                                                                                    | Install Cancel                                                     |

Install Summary:

**D** X

DESTINATION SERVER W2012R2WSUSTest

-

| Before You Begin      | To install the following roles, role services, or features on selected server, click Install.               |
|-----------------------|----------------------------------------------------------------------------------------------------|
| Installation Type     | Restart the destination server automatically if required                                                    |
| Server Selection      | Optional features (such as administration tools) might be displayed on this page because they have          |
| Server Roles          | been selected automatically. If you do not want to install these optional features, click Previous to clear |
| Features              | their check boxes.                                                                                          |
| WSUS                  | .NET Framework 4.5 Features                                                                                 |
| Role Services         | ASP.NET 4.5                                                                                                 |
| Content               | Remote Server Administration Tools                                                                          |
| Web Server Bole (IIS) | Role Administration Tools                                                                                   |
| Role Convisos         | Windows Server Update Services Tools                                                                        |
| Role Services         | API and Powershell childres                                                                                 |
| Contirmation          | Oser Interface Management Console                                                                           |
| Results               | Web Server (IIS)                                                                                            |
|                       | Management Tools                                                                                            |
|                       | IIS 6 Metabase Compatibility                                                                                |
|                       | IIS Management Console                                                                                      |
|                       | Web Server                                                                                                  |
|                       | Application Development                                                                                     |
|                       | ASP.NET 4.5                                                                                                 |
|                       | ISAPI Extensions                                                                                            |
|                       | ISAPI Filters                                                                                               |
|                       | .NET Extensibility 4.5                                                                                      |
|                       | Common HTTP Features                                                                                        |
|                       | Default Document                                                                                            |
|                       | Static Content                                                                                              |
|                       | Performance                                                                                                 |
|                       | Dynamic Content Compression                                                                                 |
|                       | Security                                                                                                    |
|                       | Request Filtering                                                                                           |
|                       | Windows Authentication                                                                                      |
|                       | Windows Internal Database                                                                                   |
|                       | Windows Process Activation Service                                                                          |
|                       | Configuration APIs                                                                                          |
|                       | Windows Server Update Services                                                                              |
|                       | WSUS Services                                                                                               |
|                       | WID Database                                                                                                |
|                       | Export configuration settings                                                                               |
|                       | Specify an alternate source path                                                                            |
|                       | < Previous Next > Install Cancel                                                                            |
|                       |                                                                                                    |

Launch the WSUS Admin Console

b

Confirm installation selections

| 6.08-                | Shertcut Tools                                                    |                    | Administrativ    | e Tools    |     | - 0                         | x   |
|----------------------|-------------------------------------------------------------------|--------------------|------------------|------------|-----|-----------------------------|-----|
| File Hame St         | hare View Manage                                                  |                    |                  |            |     |                             | ^ O |
| Copy Patts Cot       | y path<br>s sthartest to * Copy to * Delete Rename I leave future | Easy access *      | openties Coren * | Select all |     |                             |     |
| Clubinet             | Giginite                                                          | New                | Open             | Select     |     |                             | _   |
| 88-1Q                | Control Panel      System and Security      Administra            | tive Tools         |                  |            | v C | Search Administrative Tools | ø   |
|                      |                                                                   | Data and iting     | Turn             | Cen.       |     |                             | 1   |
| 1 Favorites          | Mr Defragment and Optimize Drives                                 | 8/22/2013 6-47 AM  | Shutted          | 2 68       |     |                             | 1.4 |
| Desktop              | Freed Viewer                                                      | 8/22/2013-6-55 AM  | Shortcut         | 2 88       |     |                             |     |
| Downloads            | Internet Information Services (IIS) Manager                       | £/22/2013 €-50 AM  | Shortcut         | 2 KB       |     |                             |     |
| 32 Recent places     | St. (SCS) Initiator                                               | 8/22/2011 6:57 AM  | Shartcut         | 2 KB       |     |                             |     |
|                      | Local Security Policy                                             | 8/22/2013 6:54 AM  | Shortcut         | 2 KH       |     |                             |     |
| This PC              | Microsoft Azure Services                                          | 11/21/2014 ±09 AM  | Shortcut         | 2 KB       |     |                             |     |
| 0                    | DDBC Data Sources (32-bit)                                        | 8/21/2013 11:56 PM | Shortcut         | 2 KB       |     |                             |     |
| Network              | DDBC Data Sources (64-bit)                                        | 8/22/2013 6:59 AM  | Shortcut         | 2.48       |     |                             |     |
|                      | Performance Monitor                                               | 8/22/2013 6:52 AM  | Shortcut         | 2.68       |     |                             |     |
|                      | Resource Monitor                                                  | 8/22/2013 6:52 AM  | Shortcut         | 2.4/B      |     |                             |     |
|                      | Security Configuration Wizard                                     | 8/22/2013 6:45 AM  | Shortcut         | 2.68       |     |                             |     |
|                      | Server Manager                                                    | 8/22/2013 6:55 AM  | Shortcut.        | 2 X.H.     |     |                             |     |
|                      | Services                                                          | 8/22/2013 & 54 AM  | Shortcut         | 2 KB       |     |                             | =   |
|                      | 🔛 System Configuration                                            | I/22/2013 653 AM   | Shortcut         | 2. KB      |     |                             |     |
|                      | 5 System Information                                              | N/22/2013 #53 AM   | Shortcut         | 2.82       |     |                             |     |
|                      | Task Scheduler                                                    | 8/22/2013 6:55 AM  | Shortcut         | 2 KB       |     |                             |     |
|                      | Windows Finewall with Advanced Security                           | 8/22/2013 6-45 AM  | Shortcut         | 2 KE       |     |                             |     |
|                      | Windows Memory Diagnostic                                         | 6/22/2013 6:52 AM  | Shortcul         | 2 KB       |     |                             |     |
|                      | 😥 Windows PowerShell (x86)                                        | 8/22/2013 3:57 PM  | Shortcut         | 3 年日       |     |                             |     |
|                      | Windows PowerShell ISE (x86)                                      | 1/22/2013 &55 AM   | Shortcut         | 2 KB       |     |                             |     |
|                      | Windows PowerShell ISE                                            | 8/22/2013 6:55 AM  | Shortcut         | 2.43       |     |                             |     |
|                      | Windows Server Backup                                             | \$/22/2013 6:53 AM | Shortcut         | 2.60       |     |                             |     |
|                      | Windows Server Update Services                                    | 8/22/2013 T/00 AM  | Sherbourt        | 2 83       |     | 10                          |     |
| 26 items 1 item sele | cted 1.06 KB                                                      |                    |                  |            |     |                             |     |

| 遨               | Complete WSUS Installation                                                                                                    | x  |
|-----------------|----------------------------------------------------------------------------------------------------|----|
| <b>B</b>        | The locally hosted WSUS Server requires additional steps in order to comple<br>the installation. WSUS post-installation process can run those steps for you.<br>Would you like to run it now? | te |
| ✓ Store<br>Cont | e updates locally<br>tent directory path: C:\WSUS Browse<br>Run Close                                                                                                    |    |

Click "Run"

| 南         | Complete WSUS Installation                                                                            |
|-----------|----------------------------------------------------------------------------------------------------|
|           | Post-installation task in progress. This might take a few minutes. Please don't<br>close this window. |
| Store Con | e updates locally<br>tent directory path: C:\WSUS Browse                                              |
|           | Run Close                                                                                             |

This process will take about 5 minutes to complete

# Click "Close" when complete

|                | Complete WSUS Installation                                                                          | x |
|----------------|----------------------------------------------------------------------------------------------------|---|
|                | Post-installation successfully completed. Click Close to launch the WSUS<br>Administration Console. |   |
| ✓ Store<br>Con | e updates locally<br>tent directory path: C:\WSUS Browse                                            |   |
|                | Run Close                                                                                           |   |

Then, the First Run Configuration Wizard will open

| Window                                                                                                    | ws Server Update Services Configuration Wizard:W2012R2WSUSTest                                                                                                    |
|----------------------------------------------------------------------------------------------------|----------------------------------------------------------------------------------------------------|
| Before You Beg<br>Things you sho                                                                                                    | jin<br>ould do before starting this wizard                                                                                                    |
| Before You Begin<br>Microsoft Update<br>Improvement Program<br>Choose Upstream Server<br>Specify Proxy Server<br>Choose Languages<br>Choose Products<br>Choose Classifications<br>Configure Sync Schedule<br>Finished<br>What's Next | <ul> <li>Before you begin:</li> <li>1. Is the server firewall configured to allow clients to access the server?</li> <li>2. Can this computer connect to the upstream server (such as Microsoft Update)?</li> <li>3. Do you have user credentials for the proxy server, if needed?</li> </ul> To run this wizard again, launch the WSUS Administration Snap-in and go to Options |
|                                                                                                    | < Back Next > Finish Cancel                                                                                                    |

This VM must be able to connect to the Internet, including any Proxy credentials as necessary.

Configure WSUS to download the Microsoft Update directly

| Windows Serve                                                                                                    | er Update Services Configuration Wizard:W2012R2WSUSTest                                                                                                    |  |  |  |  |
|----------------------------------------------------------------------------------------------------|----------------------------------------------------------------------------------------------------|--|--|--|--|
| Choose Upstream Serve<br>Provide the upstream serve                                                                                                    | eam Server<br>Ipstream server from which you want to synchronize content                                                                                                    |  |  |  |  |
| Before You Begin<br>Microsoft Update<br>Improvement Program<br>Choose Upstream Server<br>Specify Proxy Server<br>Choose Languages<br>Choose Products<br>Choose Classifications<br>Configure Sync Schedule<br>Finished<br>What's Next | You can choose the upstream server from which your server synchronizes updates.            Synchronize from Microsoft Update          Synchronize from another Windows Server Update Services server         Server name:         Port number:         8530         Use SSL when synchronizing update information         If using SSL, ensure that the upstream WSUS server is also configured to support SSL.         This is a replica of the upstream server         A replica server mirrors update approvals, settings, computers and groups from its parent. Updates can be approved only on the upstream server. |  |  |  |  |
|                                                                                                    | < Back Next > Finish Cancel                                                                                                    |  |  |  |  |

#### Setup Proxy, as appropriate

| The Windows                                                                                           | Server Update Services Configuration Wizard:W2012R2WSUSTest                                                             |  |  |  |
|----------------------------------------------------------------------------------------------------|----------------------------------------------------------------------------------------------------|--|--|--|
| Specify Proxy Server<br>Provide proxy server settings for synchronizing updates with Microsoft Update |                                                                                                    |  |  |  |
| Before You Begin<br>Microsoft Update<br>Improvement Program<br>Choose Upstream Server                 | If this server requires a proxy server to access the upstream server, you can configure the proxy server settings here. |  |  |  |
| Specify Proxy Server                                                                                  | Use a proxy server when synchronizing                                                                                   |  |  |  |
| Choose Languages                                                                                      | Proxy server name:                                                                                                    |  |  |  |
| Choose Products                                                                                       | Port number: 80                                                                                                    |  |  |  |
| Choose Classifications                                                                                | Use user credentials to connect to the proxy server                                                                     |  |  |  |
| Configure Sync Schedule                                                                               |                                                                                                    |  |  |  |
| What's Next                                                                                           | Domain:                                                                                                    |  |  |  |
|                                                                                                    | Allow basic authentication (password is sent in cleartext)                                                              |  |  |  |
|                                                                                                    | < Back Next > Finish Cancel                                                                                             |  |  |  |

When complete, click "Next" to continue

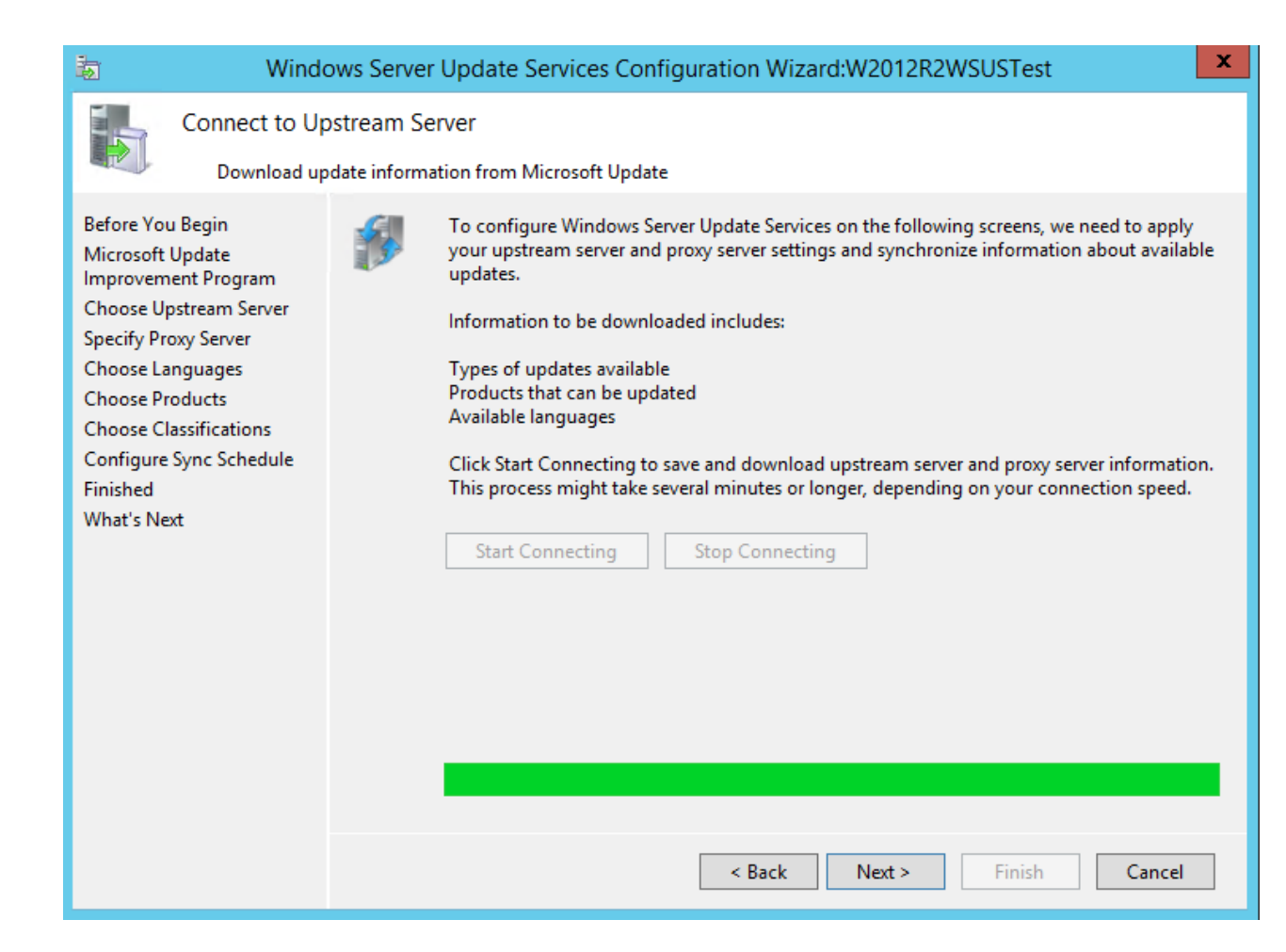

### Leave the default language of "English"

| 🐱 Windo                                                                                                    | Server Update Services Config                                                                                                    | uration Wizard:W2012R2W                                                                                                    | /SUSTest                                                                                                    | x |
|----------------------------------------------------------------------------------------------------|----------------------------------------------------------------------------------------------------|----------------------------------------------------------------------------------------------------|----------------------------------------------------------------------------------------------------|---|
| Choose Langu<br>Select the lang                                                                               | es<br>ges for which this server will download                                                                                                    | updates<br>; locally, you can filter the update                                                                                                    | es downloaded to your                                                                                                    |   |
| Microsoft Update<br>Improvement Program<br>Choose Upstream Server<br>Specify Proxy Server<br>Choose Languages | server by language. Choosing<br>updated on this server and ar<br>O Download updates in all li                                                                                                    | g individual languages will affect<br>ny downstream servers.<br>anguages, including new languag                                                                     | which computers can be                                                                                                    | - |
| Choose Products<br>Choose Classifications<br>Configure Sync Schedule<br>Finished<br>What's Next               | <ul> <li>Download updates only in</li> <li>Arabic</li> <li>Bulgarian</li> <li>Chinese (Hong Kong</li> <li>Chinese (Simplified)</li> <li>Chinese (Traditional</li> <li>Croatian</li> <li>Czech</li> <li>Danish</li> <li>Dutch</li> <li>English</li> <li>Estonian</li> <li>Finnish</li> <li>&lt; III</li> </ul> | a these languages:<br>French<br>German<br>S.A.R.) Greek<br>Hebrew<br>Hindi<br>Hungarian<br>Italian<br>Japanese<br>Japanese (NEC)<br>Korean<br>Latvian<br>Lithuanian | <ul> <li>Norwegian</li> <li>Polish</li> <li>Portuguese</li> <li>Portuguese</li> <li>Romanian</li> <li>Russian</li> <li>Serbian (Lati</li> <li>Slovak</li> <li>Slovenian</li> <li>Spanish</li> <li>Swedish</li> <li>Thai</li> </ul> |   |
|                                                                                                    |                                                                                                    | < Back Next >                                                                                                    | Finish Cancel                                                                                                    |   |

On the "Choose Products" screen, uncheck all of the defaults Uncheck - Office and Windows

Check these products specifically (not their folder level categories): "ASP.NET Web Frameworks" "Visual Studio 2008" "Visual Studio 2010" "Microsoft SQL Server 2012" "Microsoft SQL Server 2014" "System Center 2012 R2 - Operations Manager" "Windows Server 2012 R2"

On the "Choose Classifications", ensure that only the following are checked:

"Critical Updates" "Definition Updates" "Feature Packs" "Security Updates" "Service Packs" "Tools" "Update Rollups" "Updates" "Upgrades"

Selections should look like this:

| 🐱 Winde                                                                                                    | idows Server Update Services Configuration Wizard:W2012R2WSUSTest                                                                                                    |  |  |
|----------------------------------------------------------------------------------------------------|----------------------------------------------------------------------------------------------------|--|--|
| <ul> <li>Windo</li> <li>Windo</li> <li>Choose Classi</li> <li>Select the up</li> <li>Before You Begin</li> <li>Microsoft Update</li> <li>Improvement Program</li> <li>Choose Upstream Server</li> <li>Specify Proxy Server</li> <li>Choose Languages</li> <li>Choose Products</li> <li>Choose Classifications</li> <li>Configure Sync Schedule</li> <li>Finished</li> <li>What's Next</li> </ul> | wws Server Update Services Configuration Wizard:W2012R2WSUSTest       X         fications       date classifications you want to download         vou can specify what classification of updates you want to synchronize.       Classifications:         Classifications:       Classifications         ···································· |  |  |
|                                                                                                    | All classifications, including classifications that are added in the future.                                                                                                    |  |  |

Leave schedule to manual:

| 🗟 Windo                                                                                                    | ows Server Update Services Configuration Wizard:W2012R2WSUSTest                                                                                                    |  |  |  |
|----------------------------------------------------------------------------------------------------|----------------------------------------------------------------------------------------------------|--|--|--|
| Set Sync Scher<br>Configure wh                                                                                                    | ule<br>In this server synchronizes with Microsoft Update                                                                                                    |  |  |  |
| Betore You Begin<br>Microsoft Update<br>Improvement Program<br>Choose Upstream Server<br>Specify Proxy Server<br>Choose Languages<br>Choose Products<br>Choose Classifications<br>Configure Sync Schedule<br>Finished<br>What's Next | <ul> <li>You can synchronize updates manually or set a schedule for daily automatic synchronization.</li> <li>Synchronize manually</li> <li>Synchronize automatically</li> <li>First synchronization: 2:30:27 AM</li> <li>Synchronizations per day: 1</li> <li>Note that when scheduling a daily synchronization from Microsoft Update, the synchronization start time will have a random offset up to 30 minutes after the specified time.</li> </ul> |  |  |  |
|                                                                                                    | < Back Next > Finish Cancel                                                                                                    |  |  |  |

# Check the box "Begin initial synchronization", and click "Finish"

| Finished         Before You Begin         Nicrosoft Update         Microsoft Update         Improvement Program         Chose Upstream Server         Specify Proxy Server         Chose Languages         Chose Classifications         Configure Sync Schedule         Finished         What's Next <ul> <li>Very Server</li> <li>Very Server</li> <li< th=""><th>a Windows S</th><th colspan="3">Windows Server Update Services Configuration Wizard:W2012R2WSUSTest</th></li<></ul> | a Windows S                                                                                                    | Windows Server Update Services Configuration Wizard:W2012R2WSUSTest                                                                                                    |  |  |
|----------------------------------------------------------------------------------------------------|----------------------------------------------------------------------------------------------------|----------------------------------------------------------------------------------------------------|--|--|
| Before You Begin       Wincrosoft Update         Improvement Program       Choose Upstream Server         Specify Proxy Server       Choose Languages         Choose Classifications       Consigure Sync Schedule         Frinished       What's Next    Vou have now finished configuring your WSUS server. You can go on to launch the WSUS Administration Console or start the initial synchronization.          Image: Choose Upstream Server       Launch the Windows Server Update Services Administration Console         Get started administration Console.       Get started administration Console.         Image: Choose Classifications       Services Administration With Microsoft Update or your upstream server can take some time. The length of the initial synchronization depends on the number of products, update classifications, and languages you have selected, as well as the speed of your Internet connection.                                                                                                    | Finished<br>Finished initial confi                                                                                                    | iguration of your server                                                                                                    |  |  |
|                                                                                                    | Before You Begin<br>Microsoft Update<br>Improvement Program<br>Choose Upstream Server<br>Specify Proxy Server<br>Choose Languages<br>Choose Products<br>Choose Classifications<br>Configure Sync Schedule<br>Finished<br>What's Next | <ul> <li>You have now finished configuring your WSUS server. You can go on to launch the WSUS Administration Console or start the initial synchronization.</li> <li>Launch the Windows Server Update Services Administration Console Get started administering your organization by starting the Windows Server Update Services Administration Console.</li> <li>Begin initial synchronization</li> <li>The initial synchronization with Microsoft Update or your upstream server can take some time. The length of the initial synchronization depends on the number of products, update classifications, and languages you have selected, as well as the speed of your Internet connection.</li> <li>Back Next &gt; Finish Cancel</li> </ul> |  |  |

Expand the server on the left pane, and click on "Synchronizations" to see the sync in progress

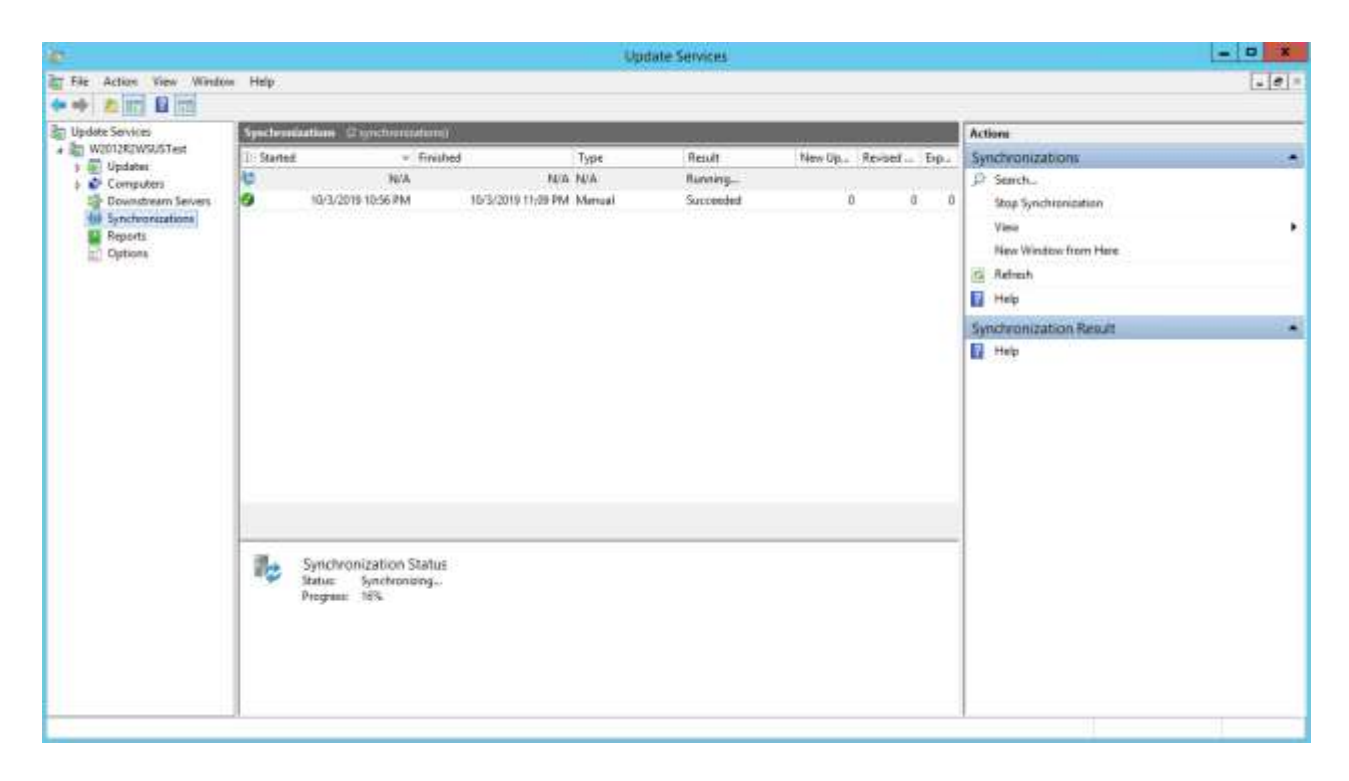

This could take some time to complete.

#### Completion:

| 2                                                                                                    | Update Services - D |                                                                                                    |                                                                                                    |                                  |                      | - D X                     |                                                                                                    |  |
|----------------------------------------------------------------------------------------------------|---------------------|----------------------------------------------------------------------------------------------------|----------------------------------------------------------------------------------------------------|----------------------------------|----------------------|---------------------------|----------------------------------------------------------------------------------------------------|--|
| File Action View Winds                                                                                                    | w Help              |                                                                                                    |                                                                                                    |                                  |                      |                           |                                                                                                    |  |
| Update Services                                                                                                    | Syntheord           | aatkoos (2 synchronization                                                                                                 | a la la la la la la la la la la la la la                                                                                                    | 00000                            |                      |                           | Actions                                                                                                    |  |
| Compare services     A Town Voltage Services     A Town Voltage Services     A Town Voltage Services     A Town Voltage Services     A Town Voltage Services     A Town Voltage Services     A Town Voltage Services     A Town Voltage Services     A Town Voltage Services | ©                   | v File     10/3/2019 11:09 M     10/3/2019 12:56 PM     Synchronization Deta     Sined     10/3/2                          | 1940 Type<br>1040 Type<br>1073/2010 11:31 PM Manual<br>1073/2010 11:39 PM Manual<br>1073/2010 11:39 PM Manual<br>105<br>115<br>115<br>115<br>115<br>115<br>115<br>115 | Revolt<br>Succeeded<br>Succeeded | New Up 0<br>909<br>0 | nviord Top-<br>0 3<br>0 0 | Action       Synchronizations            Surch<br>Synchronization Optimus<br>View<br>New Window born Here             Refraith             Help        Synchronization Result            Synchronization Report             Vieip |  |
|                                                                                                    |                     | Finished: 10/1/32<br>Result: Succes<br>Type Manual<br>Error: 0<br>New update: 900<br>Remail update: 0<br>Expired update: 3 | na majina<br>fed                                                                                                    |                                  |                      |                           |                                                                                                    |  |

## Script Setup

Copy the provided script, Framework files (extract to a folder), and MUKBLIST.TXT into the C:\CPSTemp folder

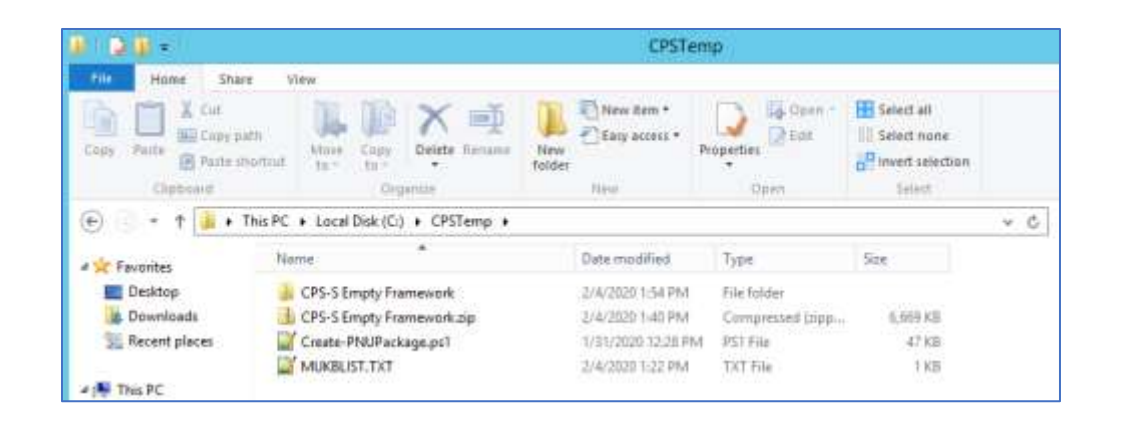

Extract "CPS-S Empty Framework" folder in C:\CPSTemp. It contains a "blank" P&U package that is ready for payload files and a version number in the Manifest.json file.

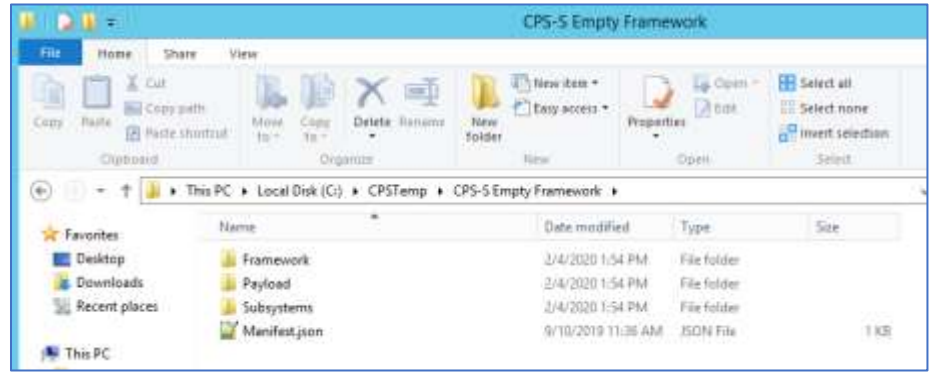

These files along with the WSUS install, and the directories created earlier are the requirements for creating the CPS P&U payload using the Create-PNUPackage.ps1 script.

### Script Execution

The Create-PNUPackage.ps1 script is executed to download the WSUS patch payload for CPS P&U, and that payload is exported for use with P&U.

Example MUKBLIST.TXT (1909 content, pre-check):

KB890830 KB4514604 KB4516067 KB4516115

Example Syntax for an Administrative PowerShell session:

#### CD C:\CPSTemp

.\Create-PNUPackage.ps1 -ExportPath C:\WSUS\_Export -WSUSPath C:\WSUS -MUKBListPath C:\CPSTemp

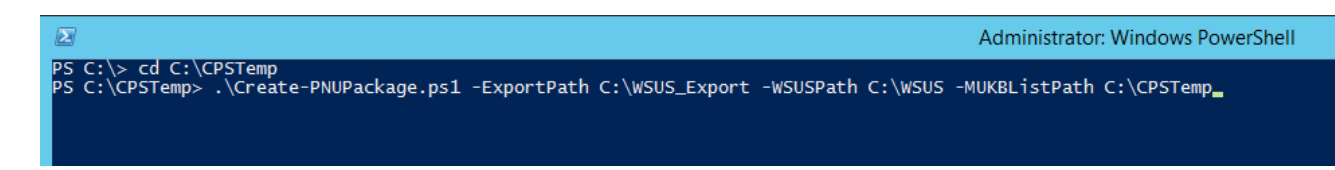

| J                                    | Administrator: Windows PowerShell                                                                                                    |
|--------------------------------------|----------------------------------------------------------------------------------------------------|
| S CINCPSTemp W                       | rease And Astronomy and - ExpertShift Crushis Expert - Wildforth Crushin -Hungl (1924)                                                                                                    |
| ** Starting Crast                    | p-MUTalkapa.pt2 script                                                                                                    |
| eleting content                      | for Challe Fourt                                                                                                    |
| ERROSE: Pertonan<br>ERROSE: Pertonan | in the operation "Second Directory" on target "C'Add()_Export/Payload"<br>is the operation "Second Directory" on target "C'Add()_Export/Payload"                                                                                                    |
| CABOSE: Performin                    | a the operation "Remove Directory" on target "civility Export/Payload/WISIStever/WiSIS". Annove Directory and the second second                                                                                                    |
| ERBOSE Performin                     | g the operation "kenove birectory" on target "Livisis_kappert/mayled/sideskappert/wadeykaskament                                                                                                    |
| ERBOSE: Performin                    | g the operation "Aemove Pile" on target "CluBGUS_ExportPayload/wSUSExportWSUSExportVMSUSEADATent/OUXSEGMARADEXCLODESACELOACELOEFIOLIEBSD1, can<br>b the operation "Aemove Director" on target "CluBGUS ExportPayload/wSUSExportWSUSEXportentV00XSEGMARADEXCLODESACELOACELOEFIOLIEBSD1, can                                                                                                    |
| EREOSE: Perforent                    | g the speration "Remove File" on target "L: 0505_Esport Payload 0505Export 0505 (Austantent 050.090240EA64485EC0557891569798C0A00020510.cab"                                                                                                    |
| ERBOSE: Performin                    | g the operation "Remove Directory" on target "t:\%205.Caport\Payload\%205Xpart\g%205\%aukiontent\77.c<br>g the operation "Remove Pile" on target "C:\%205.Export\Payload\%205Xpart\g%205\%sukiontent\77.c7%8088zcE10%66018%76441442ss/of4/7.c8%                                                                                                    |
| ERBOSE Performin                     | 6 the operation "Remove Directory" on target "CLUMBS_Export, Payload WSDEEDWORT WSDS. Schemet 142".                                                                                                    |
| ERMISE: Perform                      | g the operation serve the only anget. Checks, expert requested with an entry of the content of the content of t |
| EREDSE: Performin                    | g the operation "Remove Pile" on target "C:\MSUS.Expert\Payload\MSUSExpert\MSUSExpert\ASUS(AusContent)41(2123382188.21209551381)28:3F860CC1011.exe"<br>on the operation "Remove Discretion" on Larget "C:\MSUS(Remove) Review Discretion(Streter)AsUS(Remove) Review Discretion(Streter)AsUS(Remove) Review Discretion(Streter)                                                                                          |
| ERBOSE: Performin                    | g the operation "Remove File" on target "Cl/MSUS_Esport/Payload aSUSExport/WSUS/AsusContent/XC/88A2E403780433E6802878E2188423F9E80479C con"                                                                                                    |
| ERBOSE: Perform                      | g the operation memory increasing of target is (unus, apport regionary barbasis) or unus or tert as .<br>Is the operation memory file on target is (unus, import) barbasis (unus) or tert (ar visited as the second statis                                                                                                    |
| CABOSE: Performin                    | the speration "Amove Directory" on target "C: VSUS Export VFay load WDDE spert VSUS Van Content VED".                                                                                                    |
| ENBOSE Performin                     | g the operation "somewer File" on target "Classo Apper Ling to an appendix a subscription (WSD Shares Care) and the classo State appendix a subscription (WSD Shares Care) and the classo State appendix appendix a subscription (WSD Shares Care) and the classo State appendix appendix appendix appendix appendix appendix appendix appendix appendix appendix appendix appendix appendix appendix appendix appendix appendix appendix appendix appendix appendix appendix appendix appendix appendix appendix appendix appendix appendix appendix  |
| ERBOSE: Performin                    | g the operation "Accove File" on target "CiVASUS_ExportVayload/WSUSExportVing_tar".<br>In the operation "Accove File" on target "CiVASUS_ExportVayload/WSUSExportVing_tar".                                                                                                    |
| EREGSE: Performe                     | g the operation "Nemove File" on target "C:)#505_Export(Payload,800, juon".                                                                                                    |
|                                      |                                                                                                    |
| moving all unit                      | es Prome MSAS and defeting Tacal (downloaded) MSAS content.                                                                                                    |
| kripping needed at                   | rectory_C:\#SUS\#wwContent                                                                                                    |
| hecking for anony                    | manufactorile.int                                                                                                    |
|                                      | S contest folder is classed on                                                                                                    |
| etting to succ a                     | Alast Firmunt Galate (M)                                                                                                    |
| he Update Server<br>Synchronit       | was accessfully configured with the following parameters:<br>from Historouff Endets                                                                                                    |
| atting second i                      | makets and Classifications as defined in this second                                                                                                    |
| isabiling all grou                   | Here and classifications                                                                                                    |
| Augmoved Produ                       | oducts and classifications                                                                                                    |
| Automatical Product                  | The Store force statistic duration from four found to the multi-                                                                                                    |
| Approved Produ                       | t type without and service that found in My, entries into                                                                                                    |
| Approval Product                     | 2: Symp Vylas J. Startu 2018, Started Strift High send 13 mg 13 mc 12 mc                                                                                                    |
| Approved Propp                       | 1 Star ASC ASC From Transformer as Transformer To HE, result I reg                                                                                                    |
| Altergrand Class                     | Trication (production) (0, 000, condition), (FTE)(20), Undates:                                                                                                    |
| Approved Class                       | france the fand of W. making Sector Sector                                                                                                    |
| Ager sydel Charm                     | filation type found to buy smalling unlater                                                                                                    |
| Approved Class                       | TLARGO EDE TAURION AN ENDING SUPERIOR SUPERIOR                                                                                                    |
| Alprined Class                       | Firstin the first fund in My, sealing Factor Factor                                                                                                    |
|                                      |                                                                                                    |
| SiS is continue                      | Ing Son.<br>Its succ. from MU with Mudri "https://bws.umdate.wicrosoft.com", without Provy Setup.                                                                                                    |
| /4/2020 1:10 PH                      | <ul> <li>Syst still in progress, current state "Running", 0 total items to syst, 0 items already processed.</li> </ul>                                                                                                    |
| /4/2020 1:15 MH                      | - Sync still in processed.                                                                                                    |
| feering for 185 :<br>/4/2020 1:16 PM | econds and checking again.<br>• Sons still in propersy, current state 'Humming', 3488 total items to svic, 2576 items already processed.                                                                                                    |
| leeping for 180                      | ends in period with the second state and the second state and the second stat                                                                                                    |
| Texping for 180 1                    | signs and the ing programs, convent state mainting , shall total them to type, and them already processed.                                                                                                    |
|                                      |                                                                                                    |
| learning an exprim                   | ef, obsolete and supersaded updates                                                                                                    |
|                                      |                                                                                                    |

ined: 0 Tired: 0 eclided: 0 old revisions removed): 1 Indiates 8

| 8                                                                                                    | Administrator: Windows PowerShell                                                                                                    |           |
|----------------------------------------------------------------------------------------------------|----------------------------------------------------------------------------------------------------|-----------|
| ipoint<br>ipoint<br>ipoint<br>ipoint<br>ipoint<br>ipoint<br>ipoint<br>ipoint<br>ipoint<br>ipoint                                                             | <pre>hing AL update list for supersended updates wersedence Check #1 wersedence Check #1 wersedence Check</pre>                                            |           |
| ipdat<br>ipdat<br>ipdat<br>ipdat<br>ipdat<br>ipdat<br>ipdat                                                                                                  | mersedence. Check #2<br>KBB90510' is in the approved KB list but it has been superseded by a newer version of this same KB<br>(KBB90510' is in the approved KB list but it has been superseded by a newer version of this same KB<br>(KBB90510' is in the approved KB list but it has been superseded by a newer version of this same KB<br>(KBB90510' is in the approved KB list but it has been superseded by a newer version of this same KB<br>(KBB90510' is in the approved KB list but it has been superseded by a newer version of this same KB<br>(KBB90510' is in the approved KB list but it has been superseded by a newer version of this same KB<br>(KBB90510' is in the approved KB list but it has been superseded by KB4514504'<br>(KB590510' is in the approved KB list but it has been superseded by (KB4501746)<br>(KB4501276' is in the approved KB list but it has been superseded by a newer version of this same KB<br>(KB4501276' is in the approved KB list but it has been superseded by (KB451613')<br>(KB4501276' is in the approved KB list but it has been superseded by (KB451613')<br>(KB4501276' is in the approved KB list but it has been superseded by (KB451613')<br>(KB4501276' is in the approved KB list but it has been superseded by (KB4501746)<br>(KB4501276' is in the approved KB list but it has been superseded by (KB4501746)<br>(KB4501276' is in the approved KB list but it has been superseded by (KB4501746)<br>(KB4501276' is in the approved KB list but it has been superseded by (KB4501746)<br>(KB4501276') is in the approved KB list but it has been superseded by (KB4501746)<br>(KB4501276) is in the approved KB list but it has been superseded by (KB4501746)<br>(KB4501276) is in the approved KB list but it has been superseded by (KB4501746)<br>(KB4501276) is in the approved KB list but it has been superseded by (KB4501746)<br>(KB4501276) is in the approved KB list but it has been superseded by (KB4501746)<br>(KB4501276) is in the approved KB list but it has been superseded by (KB45017676)<br>(KB4501276) is in the approved KB list but it has been superseded by (KB4501767767767767   |           |
| updat<br>updat<br>updat<br>updat<br>updat<br>updat                                                                                                    | perseduce Check #3<br>= K8899510' is in the approved KB list but it has been superseded by a newer version of this same KB<br>= K8890510' is in the approved KB list but it has been superseded by a newer version of this same KB<br>= K8890510' is in the approved KB list but it has been superseded by a newer version of this same KB<br>= K8890510' is in the approved KB list but it has been superseded by a newer version of this same KB<br>= K8890510' is in the approved KB list but it has been superseded by a newer version of this same KB<br>= K8890510' is in the approved KB list but it has been superseded by a newer version of this same KB<br>= K8890510' is in the approved KB list but it has been superseded by a newer version of this same KB<br>= K8890510' is in the approved KB list but it has been superseded by a newer version of this same KB<br>= K8890510' is in the approved KB list but it has been superseded by a newer version of this same KB<br>= K8890510' is in the approved KB list but it has been superseded by a newer version of this same KB<br>= K8890510' is in the approved KB list but it has been superseded by a newer version of this same KB<br>= K8890510' is in the approved KB list but it has been superseded by<br>= K8890510' is in the approved KB list but it has been superseded by<br>= K8890510' is in the approved KB list but it has been superseded by<br>= K8890510' is in the approved KB list but it has been superseded by<br>= K8890510' is in the approved KB list but it has been superseded by<br>= K8890510' is in the approved KB list but it has been superseded by<br>= K8890510' is in the approved KB list but it has been superseded by<br>= K8890510' is in the approved KB list but it has been superseded by<br>= K8890510' is in the approved KB list but it has been superseded by<br>= K8890510' is in the approved KB list but it has been superseded by<br>= K8890510' is in the approved KB list but it has been superseded by<br>= K8890510' is in the approved KB list but it has been superseded by<br>= K8890510' is in the approved KB list but it has been supersede |           |
| updat<br>updat<br>updat<br>updat<br>updat<br>updat                                                                                                    | ABBORSD' is in the approved KB list but it has been superseded by a newer version of this same KB.<br>KBBORSD' is in the approved KB list but it has been superseded by a newer version of this same KB.<br>KBBORSD' is in the approved KB list but it has been superseded by a newer version of this same KB.<br>KBBORSD' is in the approved KB list but it has been superseded by a newer version of this same KB.<br>KBBORSD' is in the approved KB list but it has been superseded by a newer version of this same KB.<br>KBBORSD' is in the approved KB list but it has been superseded by a newer version of this same KB.<br>KBBORSD' is in the approved KB list but it has been superseded by a newer version of this same KB.<br>KBBORSD' is in the approved KB list but it has been superseded by a newer version of this same KB.<br>KBBORSD' is in the approved KB list but it has been superseded by a newer version of this same KB.<br>KBBORSD' is in the approved KB list but it has been superseded by a newer version of this same KB.<br>KBBORSD' is in the approved KB list but it has been superseded by 'KB4516057'<br>found spring Approved KB list but it has been superseded by 'KB4516057'<br>found spring Approved KB list but it has been superseded by 'KB4516057'                                                                                                    |           |
| apdat<br>updat<br>updat<br>updat<br>updat                                                                                                    | *RESPOSID' is in the approved KB list but it has been superseded by a never version of this same KB<br>*RESPOSID' is in the approved KB list but it has been superseded by a never version of this same KB<br>*RESPOSID' is in the approved KB list but it has been superseded by a never version of this same KB<br>*RESPOSID' is in the approved KB list but it has been superseded by a never version of this same KB<br>*RESPOSID' is in the approved KB list but it has been superseded by a never version of this same KB<br>*RESPOSID' is in the approved KB list but it has been superseded by a never version of this same KB<br>*RESPOSID' is in the approved KB list but it has been superseded by a never version of this same KB<br>*RESPOSID' is in the approved KB list but it has been superseded by a never version of this same KB<br>*RESPOSID' is in the approved KB list but it has been superseded by a never version of this same KB<br>*RESPOSID' is in the approved KB list but it has been superseded by a never version of this same KB<br>*RESPOSID' is in the approved KB list but it has been superseded by a never version of this same KB<br>*RESPOSID' is in the approved KB list but it has been superseded by a never version of this same KB<br>*RESPOSID' is in the approved KB list but it has been superseded by a never version of this same KB<br>*RESPOSID' is in the approved KB list but it has been superseded by a never version of this same KB<br>*RESPOSID' is in the approved KB list but it has been superseded by a never version of this same KB<br>*RESPOSID' is in the approved KB list but it has been superseded by a never version of this same KB<br>*RESPOSID' is in the approved KB list but it has been superseded by a never version of this same KB<br>*RESPOSID' is in the approved KB list but it has been superseded by a never version of this same KB<br>*RESPOSID' is a response to the RESPON but it has been superseded by a never version of this same KB                                                                                                    |           |
| 1.5                                                                                                    | Administrator: Windows PowerShell                                                                                                    |           |
| ipdat<br>Ipdat<br>Ipdat<br>Ipdat                                                                                                    | upersedence Check #6<br>= K8890510' is in the approved KB Tist but it has been superseded by a newer version of this same KB<br>= K8890510' is in the approved KB Tist but it has been superseded by a newer version of this same KB<br>= K8890510' is in the approved KB Tist but it has been superseded by a newer version of this same KB<br>= K8890510' is in the approved KB Tist but it has been superseded by a newer version of this same KB<br>= K8890510' is in the approved KB Tist but it has been superseded by a newer version of this same KB<br>= K8890510' is in the approved KB Tist but it has been superseded by a newer version of this same KB<br>= K8890510' is in the approved KB Tist but it has been superseded by a newer version of this same KB<br>= K8890510' is in the approved KB Tist but it has been superseded by a newer version of this same KB<br>= K8890510' is in the approved KB Tist but it has been superseded by a newer version of this same KB<br>= K8890510' is in the approved KB Tist but it has been superseded by a newer version of this same KB<br>= K8890510' is in the approved KB Tist but it has been superseded by a newer version of this same KB<br>= K8890510' is in the approved KB Tist but it has been superseded by a newer version of this same KB<br>= K8890510' is in the approved KB Tist but it has been superseded by a newer version of this same KB<br>= K8890510' is in the approved KB Tist but it has been superseded by a newer version of this same KB<br>= K8890510' is in the approved KB Tist but it has been superseded by a newer version of this same KB<br>= K8890510' is in the approved KB Tist but it has been superseded by a newer version of this same KB<br>= K8890510' is in the approved KB Tist but it has been superseded by a newer version of this same KB<br>= K8890510' is in the approved KB Tist but it has been superseded by a newer version of this same KB<br>= K8890510' is in the approved KB Tist but it has been superseded by a newer version of this same KB<br>= K8890510' is in the approved KB Tist but it has been superseded by a newer version o         |           |
| atch<br>spro<br>atch<br>spro<br>tatch<br>spro<br>tatch<br>spro<br>tatch<br>spro<br>tatch<br>spro<br>tatch<br>spro<br>tatch<br>spro<br>tatch<br>spro<br>tatch | ving MB updates in XSBS service catalog<br>found pgenot Approved AD Ku4514404<br>ing updates '2019-00 Security and Guility Hollup for .NET Framework 1.5, 4.572, 4.6, 4.6.1, 4.6.2, 4.7, 4.7.1, 4.7.2, 4.8 for windows 0.1 and Server 2012 02 for s64 (00<br>found aquints Approved KD Ku459550<br>ing update 'windows Hill(1000 Security and Guility Hollup for                                                                                                    | 4(14604)* |
|                                                                                                    | HIIS was found to be in WBUE<br>HISE was found to be in WBUS<br>HIP was found to be in WBUS<br>have approved in WBUS convertionatelog<br>for any found be approved to the state of the state of the sta                                     |           |
| Joert                                                                                                    | nad of tpdates is somplete for this server!                                                                                                    |           |
| 43451<br>(3451<br>(3451)<br>(3451)<br>(3451)<br>(3452)<br>(3452)<br>(3452)<br>(3452)                                                                         | ating that all windows Server updates have their installable files downloaded into the AGUE context folder<br>BG04: Found update file C:vbSUS/wascGontext/21/347C987487280EDDAG4550EJ104966555EDAG0.com<br>BG04: Found update file C:vbSUS/wascGontext/21/347C9874037EB998RE127EDFA48970EC89127C1.com<br>BG04: Found update file C:vbSUS/wascGontext/21/347C9874037EB998FEC37EDFA48970EC89127C1.com<br>BG04: Found update file C:vbSUS/wascGontext/38/34300EC0939EP04F95448970EC220E8.com<br>BG04: Found update file C:vbSUS/wascGontext/38/34300EC0939EP04F95448970EC220E8.com<br>BG04: Found update file C:vbSUS/wascGontext/38/34300E0095EF826A1995051232C088.com<br>BG04: Found update file C:vbSUS/wascGontext/0C/4A1992F954E127934A3900E87F826A1995051232C088.com<br>B135: Found update file C:vbSUS/wascGontext/0C/4A1992F954E127934A3900E87F826A1995051232C088.com<br>All seperoved updates in SUS have here downloaded and varified.<br>fold and update file C:vbSUS/wascGontext/0C/4A1992F954E10F8F84588F88EE0364A80C07AA.com<br>file sepert folders in SUS have here downloaded and varified.                                                                                                    |           |
| spor                                                                                                    | ting the expert cab to C:/WRUS_Expert/Peyland/WRUSEport<br>ting the WRUS content binaries to C:/WRUS Expert/Payland/WRUSExpert/WRUS                                                                                                    |           |
| istis<br>Updat                                                                                                    | confernt experied for triasHit ExperitVes/load WoustappritVesUS<br>Fog NEM, FSUN film in C:\wSUS_ExperitVesyload                                                                                                    |           |
|                                                                                                    | verte-PNUPackage.unl.an/ipt/is/cmmulate                                                                                                    |           |
|                                                                                                    |                                                                                                    |           |

Note: After script completion, the original C:\CPSTemp\MUKBLIST.TXT is updated to contain the list of updates downloaded for the P&U package. Those KB updates are downloaded for inclusion into the CPS P&U Export binaries (C:\WSUS\_Export in the above example).

Example Final MUKBLIST.TXT (1910 updated content, post-check):

KB4516115 KB4520005 KB4524104 KB890830

File Copy and Versioning

In the WSUS\_Export folder, is the exported WSUS payload for P&U. Copy the Payload folder in WSUS\_Export into the "CPS-S Empty Framework" folder in C:\CPSTemp. It should already have a Payload folder to match.

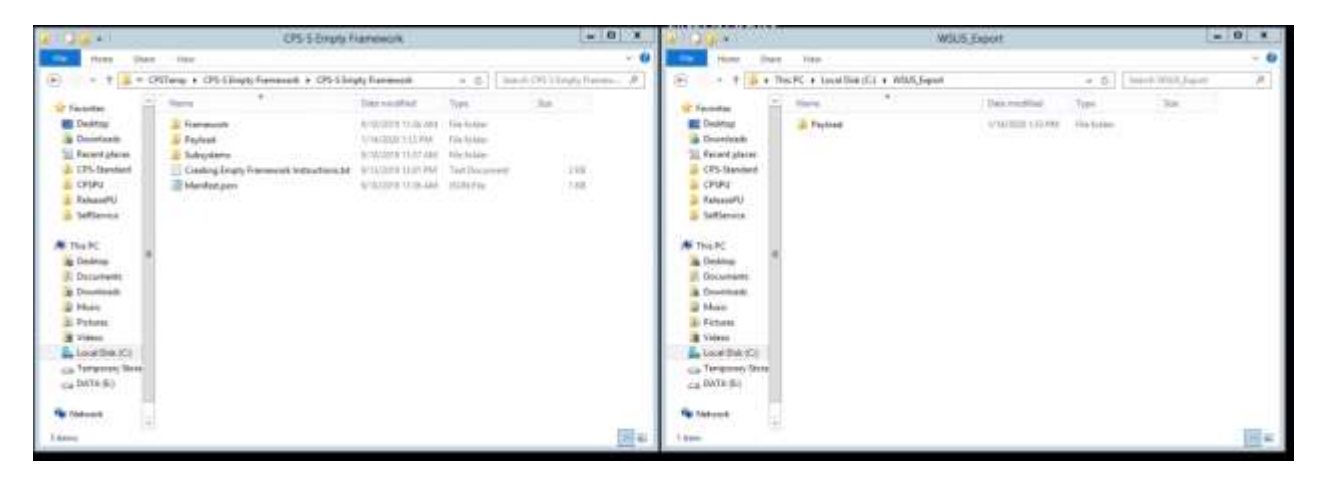

Contents of the combined Payload folder should look like this:

| #100 B = 1        |                                      | Payload            |             | -              | • × |
|-------------------|--------------------------------------|--------------------|-------------|----------------|-----|
| File Home Share   | View                                 |                    |             |                | × 0 |
| - + = + CP        | S-S Empty Framework + CPS-S Empty Fr | amework + Payload  | ¥ 6         | Search Payload | ,P  |
| Favoritas         | Name                                 | Date modified      | Type        | Size           |     |
| E Desktop         | La Documentation                     | 9/10/2019 11:36 AM | File folder |                |     |
| 🐞 Downloads       | MgmtAssets                           | 9/10/2019 11:37 AM | File folder |                |     |
| S Recent places   | JatchingUpdates                      | 1/14/2020 1:13 PM  | File Folder |                |     |
| EPS-Standard      | 🍶 WSUSExport                         | 1/14/2020 1/37 PM  | File folder |                |     |
| 🗼 CPSPU           | BOM.json                             | 1/14/2020 1:33 PM  | ISON File   | 2 8 8          |     |
| 👗 ReleasePU       | ComponentBOM.json                    | 3/17/2019 5:54 AM  | ISON File   | 10 828         |     |
| 🗼 SelfService     |                                      |                    |             |                |     |
| 15 This PC        |                                      |                    |             |                |     |
| Desktop           |                                      |                    |             |                |     |
| Documents         |                                      |                    |             |                |     |
| Downloads         |                                      |                    |             |                |     |
| Music             |                                      |                    |             |                |     |
| E Pictures        |                                      |                    |             |                |     |
| Videos            |                                      |                    |             |                |     |
| 📥 Local Disk (Ci) |                                      |                    |             |                |     |
| 🕞 Temporary Stora |                                      |                    |             |                |     |
| Ca DATA (E)       |                                      |                    |             |                |     |
| Network           |                                      |                    |             |                |     |
| 6 items           |                                      |                    |             |                |     |

P&U package versioning needs to be done manually. The Manifest.json file should be updated with a version number. The version number should keep the same format as other P&U packages, with the date.

Example for October  $10^{th}$ , 2019 would be: 1.0.1910.10001 Example for February  $11^{th}$ , 2020 would be: 1.0.2002.11001 Example for June  $9^{th}$ , 2020 would be: 1.0.2006.09001

| 🔲 Manifest.json - Notepad 🗕 🗖 🗙                                                                                                    | 🗐 Manifest.json - Notepad 🗕 🗖 🗙                                                                                                    |
|----------------------------------------------------------------------------------------------------|----------------------------------------------------------------------------------------------------|
| File Edit Format View Help                                                                                                    | File Edit Format View Help                                                                                                    |
| <pre>File Edit Format View Help  {     "Version": "1.0.0.0",     "MinimumVersion": "0.0.0.0",     "MicrosoftVersion": "1.0.1905.16001",     "Passes": [                           "Initialize",                          "PreUpdate",                          "Update",                     "PostUpdate"                          ],</pre> | <pre>File Edit Format View Help {     "Version": "1.0.0.0",     "MinimumVersion": "0.0.0.0",     "MicrosoftVersion": "1.0.1910.10001",     "MinimumMicrosoftVersion": "1.0.1905.16001",     "Passes": [</pre> |
|                                                                                                    |                                                                                                    |

Make sure that the package version adheres to the general examples above so that future packages will install correctly.

# Results

The resulting package should contain payload files and an appropriate P&U package version. This package can now be used for a P&U install.